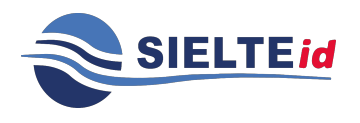

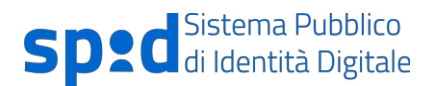

# **3** Come funziona il servizio SPID

Il sistema SPID permette ai cittadini di utilizzare un unico meccanismo di autenticazione per accedere ai servizi della pubblica amministrazione. Di seguito cerchiamo di illustrare a grandi linee il principio di funzionamento alla base del sistema SPID.

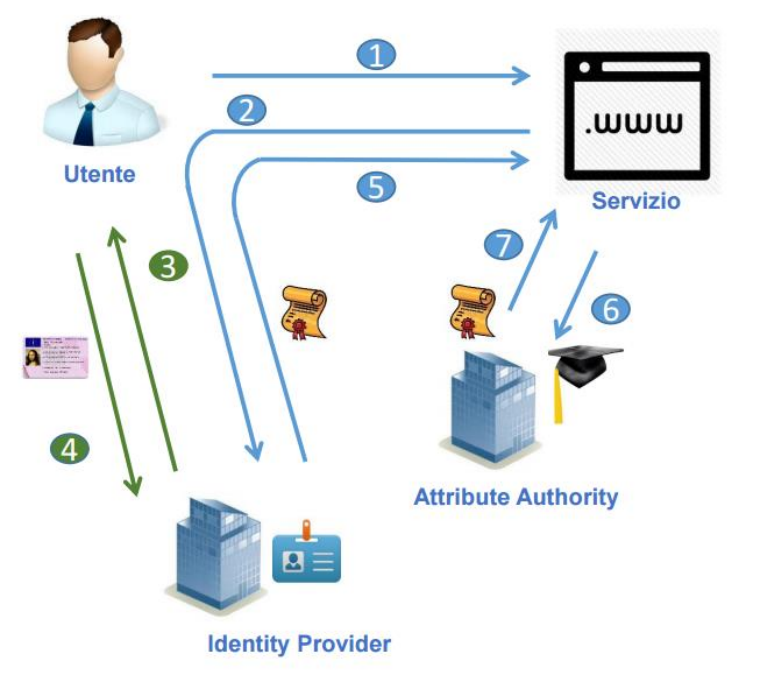

1. Richiesta di servizio

- 2. Inoltro verso Identity provider
- 3. Richiesta credenziali
- 4. Verifica credenziali
- 5. Rendirizzamento verso il service provider con asserzione di autenticazione
- 6. Richiesta attributi
- 7. Risposta contenente certificazione attributi

Figura 2 – Funzionamento base del sistema SPID

Un cittadino fa richiesta per l'identità digitale a SIELTE ID, ente accreditato presso l'AgID, e riceve le istruzioni su come utilizzare la propria identità nell'ambito della Pubblica Amministrazione.

Successivamente, se il cittadino accede ad un servizio della Pubblica Amministrazione disponibile online viene guidato nella scelta di uno degli Identity Provider accreditati e tra questi sceglie quello da cui ha ricevuto l'identità digitale. Dopo la scelta viene re-indirizzato sulla pagina web dell'Identity Provider dove inserire le credenziali per potersi autenticare. Concluso in modo positivo il processo di autenticazione, tramite un processo automatizzato, il browser

Guida Utente rev.13, ottobre 2022

Pag. 14 di 124

#### USO PUBBLICO

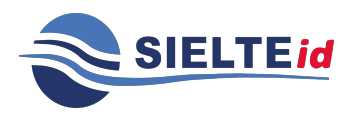

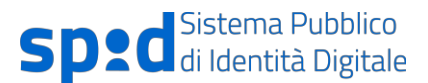

riporta il cittadino sul sito della pubblica amministrazione e, tramite meccanismi standard di interscambio di informazioni riservate, viene identificato sul sito della Pubblica Amministrazione.

# 4 Come ottenere l'identità digitale

Il cittadino che vuole ottenere l'identità digitale tramite SIELTE ID deve seguire la seguente procedura:

Registrazione Identificazione Ricezione ed attivazione credenziali

Ogni passo di questa procedura è obbligatorio per ottenere il rilascio dell'identità digitale. Di seguito viene illustrato nel dettaglio ogni singolo step da effettuare per ottenere la propria identità digitale utilizzando Sielte come Identity Provider.

Guida Utente rev.13, ottobre 2022

Pag. 15 di 124

USO PUBBLICO

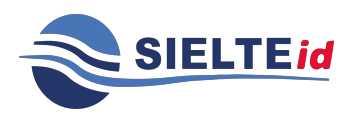

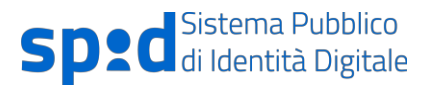

### 4.1 Registrazione SielteID

Per richiedere l'identità digitale da utilizzare nell'ambito del servizio SPID il cittadino può connettersi al sito web https://www.sielteid.it ed effettuare la Registrazione tramite il Modulo di Adesione elettronico, oppure può recarsi presso gli uffici RA convenzionati visionabili dal link <u>https://www.sielteid.it/lra.html</u>, identificarsi con i documenti e firmare il Modulo di Adesione in presenza di un Operatore RAO.

Il Richiedente si collega al sito https://www.sielteid.it e clicca sul pulsante Registrati.

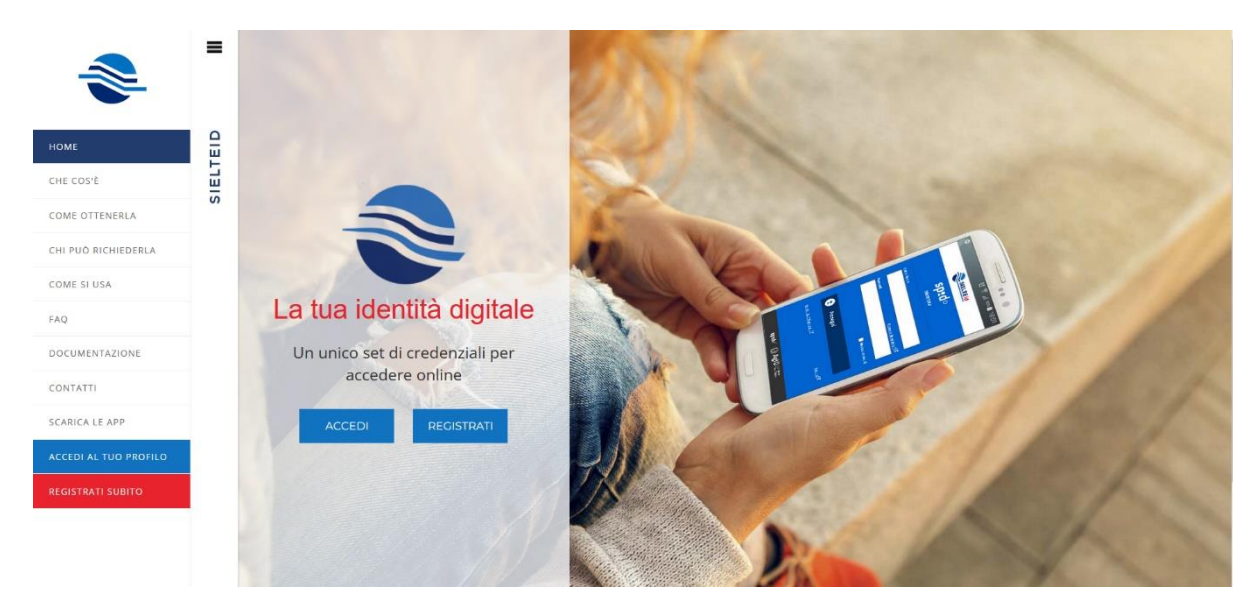

Figura 3 – Pagina SielteID

Guida Utente rev.13, ottobre 2022

Pag. 16 di 124

USO PUBBLICO

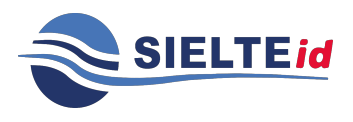

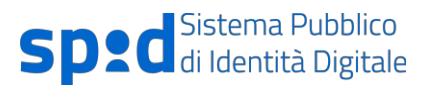

### *4.1.1 Registrazione tramite sito online*

Il cittadino sceglie il tipo di profilo con cui registrarsi. In SPID vengono identificati due tipologie di utente: persona fisica (CITTADINO O LIBERO PROFESSIONISTA) e persona giuridica (AZIENDA).

Il Richiedente può selezionare la tipologia d'interesse all'inizio della fase di registrazione.

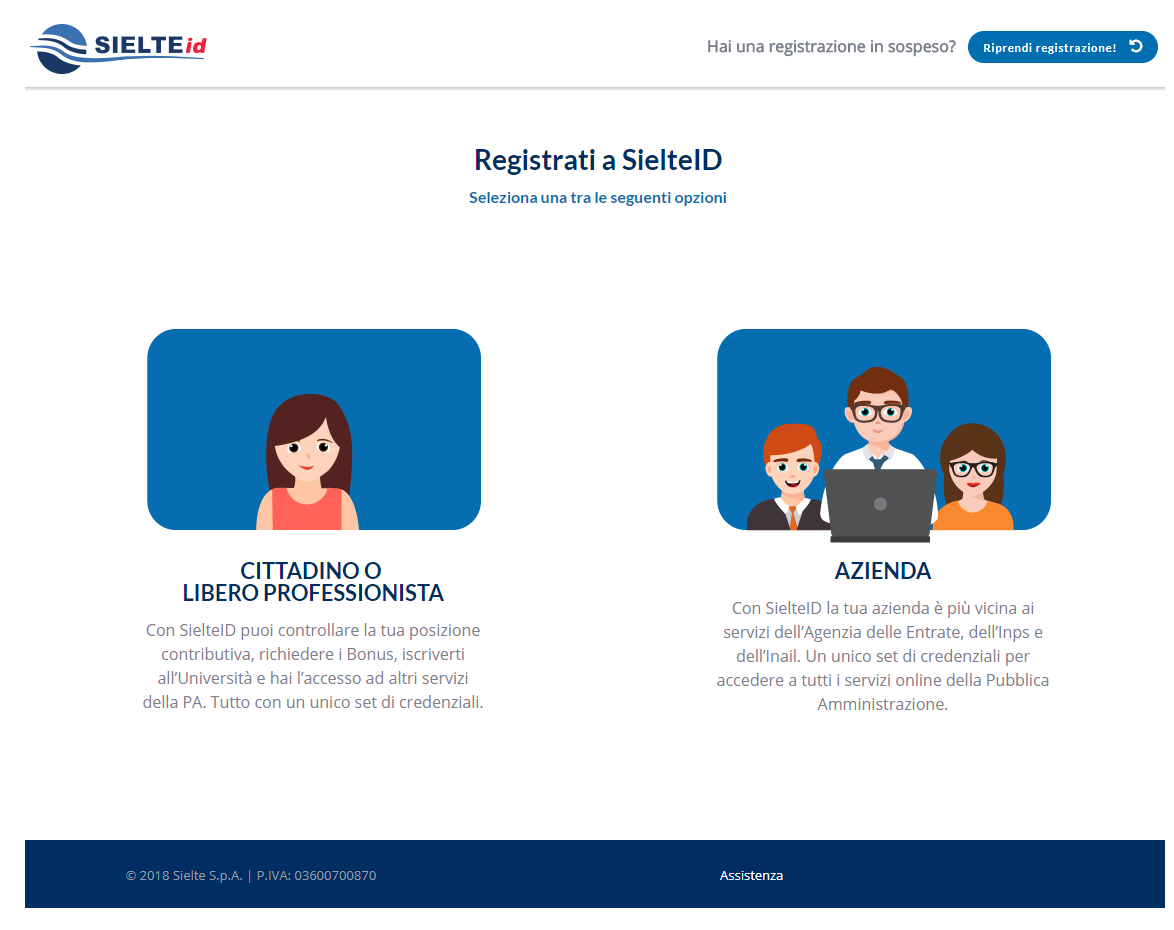

Figura 4 – Scelta della tipologia di profilo con cui registrarsi

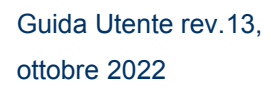

Pag. 17 di 124

USO PUBBLICO

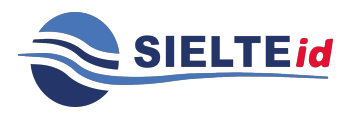

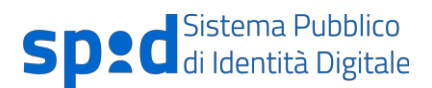

Di seguito vengono riportati i dati obbligatori per entrambe le tipologie di utenza:

# Persona Fisica

- Dati di contatto: Indirizzo mail e numero di cellulare
- Dati Personali/Anagrafici: Nome, Cognome, Codice Fiscale, Sesso, Data e Luogo di nascita, Indirizzo di Residenza
- Estremi di un valido documento di identità: Tipo, Numero, Ente di Rilascio, Data di Rilascio, Data di Scadenza

# Persona Giuridica

- Denominazione/ragione sociale
- Codice fiscale o P.IVA
- Sede legale
- Visura camerale attestante lo stato di Rappresentante Legale del soggetto richiedente l'identità per conto della società (in alternativa atto notarile di procura legale)
- I Dati Personali e gli estremi del documento di identità devono essere quelli del Rappresentante Legale

Per entrambi i profili il Richiedente ha facoltà di inserire anche altre informazioni aggiuntive così come l'indirizzo PEC, che saranno associate all'identità digitale ma non utilizzate nel contesto di erogazione dei servizi da parte di Sielte.

Qualora il Richiedente debba sospendere per qualunque motivo (mancanza di rete, mancanza di disponibilità, ecc.) la fase di Registrazione, può in ogni momento riprendere da dove aveva lasciato collegandosi al sito, cliccando su "Riprendi Registrazione" ed inserendo le credenziali: username (codice fiscale/P.IVA) e password temporanea, che riceve nella e- mail di benvenuto, dopo aver compilato i suoi dati.

Guida Utente rev.13, ottobre 2022

Pag. 18 di 124

USO PUBBLICO

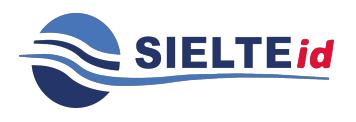

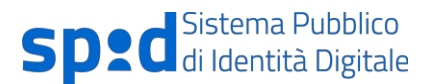

Durante tutta la fase di Registrazione, in alto ad ogni pagina, vengono visualizzate le attività che verranno svolte; man mano che il Richiedente prosegue con la registrazione vedrà colorarsi le icone in corrispondenza dei passaggi completati.

Il processo si compone nelle fasi descritte qui di seguito:

- 1. L'utente sceglie la tipologia d'interesse per cui richiede la registrazione.
- Se ha scelto il profilo "Cittadino o Libero Professionista", il Richiedente può scegliere tra una delle sei modalità descritte di seguito, per procedere con la fase di identificazione.
   Altrimenti, se ha scelto un profilo di tipo "Azienda", la modalità di identificazione disponibile è "Firma digitale".

Guida Utente rev.13, ottobre 2022

Pag. 19 di 124

USO PUBBLICO

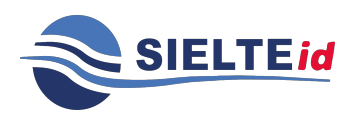

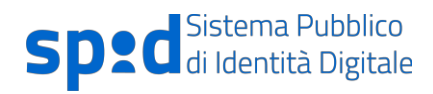

| SIELTEId                               |                                                         |                        | Hai una r                   | registrazione in sospe | SO? Riprendi registrazion   |
|----------------------------------------|---------------------------------------------------------|------------------------|-----------------------------|------------------------|-----------------------------|
| 0-                                     |                                                         |                        | <b>B</b>                    | •                      | - 6                         |
| ITAD                                   | DOCUMENTI                                               | RI                     | EPILOGO                     | RICONOSCIMENTO         | ATTIVAZIONE                 |
|                                        | SCEGLI                                                  | LA MODALIT             | À DI RICONOSCI              | MENTO                  |                             |
| Carta d'Iden<br>Cl                     | <mark>وانتور التو</mark><br>Itità Elettronica<br>IE 3.0 | w                      | /ebcam                      | Spo                    | rtello Pubblico             |
| Gra<br>Alla                            | atuito                                                  | Op                     | zionale                     |                        | Gratuito                    |
| Carta d'Identità E<br>PIN a 8 cifre di | Elettronica CIE 3.0 👔                                   | SmartPhone, Tabl       | et o PC dotati di web cam   | Identificarti p        | aresso un Comune abilitato  |
| Smartphor                              | Smartphone con NFC                                      |                        | Documento di riconoscimento |                        | ttivazione ricevuto via ema |
| App IDENTIFICA per                     | Android, Apple e Huawei                                 | Tessi                  | era sanitaria               | Primo e Sec            | ondo codice di attivazione  |
| See                                    | egli >                                                  | s                      | cegli >                     |                        | Scegli >                    |
|                                        | Firma Digita                                            | le                     | Carta Nazion                | ale dei Servizi        |                             |
|                                        | Gratuito<br>X<br>avral bisogno di                       | :                      | Grat<br>avrai bis           | tuito                  |                             |
|                                        | Firma Digitale                                          | e Carta Nazionale d    |                             | e dei Servizi CNS      |                             |
|                                        | PC e lettore Smart (                                    | t Card PC e lettore Sr |                             | Smart Card             |                             |
|                                        | Software apposit                                        | ito Software ap        |                             | apposito               |                             |
|                                        | Scegli >                                                |                        | Sce                         | eli >                  |                             |
|                                        |                                                         |                        |                             |                        |                             |
| ( lasting                              |                                                         |                        |                             |                        |                             |

Figura 5 – Scelta della modalità di identificazione

Guida Utente rev.13, ottobre 2022

Pag. 20 di 124

USO PUBBLICO

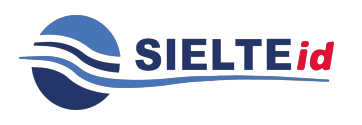

Le modalità di identificazione vengono descritte di seguito:

- a. Modalità Carta d'Identità Elettronica CIE 3.0: il Richiedente che dispone di una Carta d'Identità Elettronica CIE 3.0 e di un PIN associato alla CIE può scegliere questa modalità, identificandosi mediante l'App Sielte Identifica disponibile negli store digitali per smartphone con tecnologia NFC attiva.
- b. Modalità Webcam: il Richiedente viene informato che per questa modalità di identificazione deve disporre di un PC, o di uno Smartphone o di un Tablet dotati di webcam. Il Richiedente può scegliere tra due opzioni descritte di seguito:
  - Standard: permette di ottenere un appuntamento entro 5 giorni lavorativi dalla richiesta. In caso di esito negativo delle verifiche sui documenti caricati, il Richiedente ha tempo fino a 20 minuti prima dell'appuntamento per caricare i documenti corretti, altrimenti perderà lo slot pianificato e dovrà schedulare un nuovo appuntamento.
  - Priority: permette di ottenere un appuntamento con "precedenza assoluta" entro 2 ore lavorative dalla richiesta. In caso di esito negativo delle verifiche sui documenti caricati, il Richiedente ha tempo fino al momento dell'appuntamento per caricare i documenti corretti o decidere di schedulare un nuovo appuntamento.

Il Richiedente dovrà scegliere una delle due opzioni disponibili. Su ognuna di esse saranno presenti i dettagli del primo appuntamento disponibile per effettuare la videochiamata di riconoscimento.

Guida Utente rev.13, ottobre 2022

Pag. 21 di 124

USO PUBBLICO

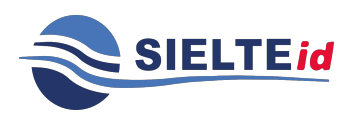

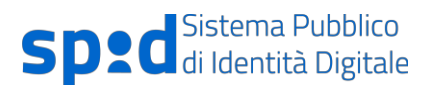

| 15.99€ iva inclusa                                                                     | 11.99€ iva inclusa                                                                   |
|----------------------------------------------------------------------------------------|--------------------------------------------------------------------------------------|
|                                                                                        |                                                                                      |
| Primo appuntamento disponibile:<br>12 Agosto 2022 alle ore 09:20                       | Primo appuntamento disponibile:<br>12 Agosto 2022 alle ore 10:50                     |
| Identificazione entro 2 ore lavorative                                                 | Identificazione entro 5 giorni lavorativi                                            |
| Per ottenere l'appuntamento proposto dovrai<br>completare la procedura entro 15 minuti | Per ottenere l'appuntamento proposto dovr<br>completare la procedura entro 15 minuti |
| Scegli >                                                                               | Scegli >                                                                             |
|                                                                                        |                                                                                      |
| Potral modificare l'appuntamento nel corso della re                                    | gistrazione in base alla disponibilità dei nostri                                    |
|                                                                                        | por actorie in pape and appontonical activity                                        |

Figura 6- Modulo di registrazione- Scelta Modalità Webcam

Il sistema riserva al Richiedente il primo appuntamento disponibile per l'opzione di identificazione webcam selezionato, e concede 15 minuti di tempo per completare l'inserimento dei dati richiesti e confermare l'appuntamento riservato; il Richiedente può in ogni caso modificare l'appuntamento riservato, in base alle sue esigenze, dopo aver caricato i documenti. Il pagamento relativo all'opzione scelta è eseguito tramite una piattaforma di pagamenti online semplice e sicura.

- c. Modalità Sportello Pubblico: il Richiedente per questa modalità di identificazione deve recarsi presso un Comune abilitato e riceverà il pacchetto di attivazione via e-mail e il codice di attivazione suddiviso in due parti, una parte in modalità cartacea e l'altra all'indirizzo e-mail fornito dal Richiedente stesso. Tale modalità viene approfondita al par. 4.4.
- d. Modalità Firma Digitale: il Richiedente per questa modalità di identificazione deve disporre di una Smart Card e lettore. Nel caso di persona giuridica, è disponibile soltanto questa modalità di identificazione. Confermando la modalità

Guida Utente rev.13, ottobre 2022

Pag. 22 di 124

#### USO PUBBLICO

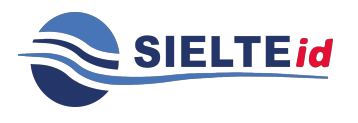

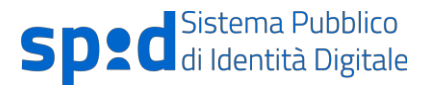

gli vengono fornite le seguenti istruzioni: deve scaricare il Modulo di Richiesta ricevuto tramite mail, firmarlo digitalmente e caricarlo sul sistema.

- e. Modalità Carta Nazionale dei Servizi (CNS): il Richiedente per questa modalità di identificazione deve disporre di una Carta Nazionale dei Servizi (CNS), di un PIN, di un PC e di un lettore Smart Card.
- 3. Il Richiedente dichiara di:
  - prendere visione dell'Informativa sul trattamento dei dati personali ai sensi del Regolamento UE 2016/679 per il trattamento dei dati effettuato nell'ambito dei Servizi Sielte.
  - Prendere visione della documentazione contrattuale (Condizioni Generali Contrattuali, Manuale Operativo, Guida Utente e Guida alla sicurezza dell'identità).

|                                       | SIELTEid                                                                                        |                                                                                               |                               | Hai una registrazione in sospeso?      | Riprendi registrazione! 🧿 |
|---------------------------------------|-------------------------------------------------------------------------------------------------|-----------------------------------------------------------------------------------------------|-------------------------------|----------------------------------------|---------------------------|
|                                       | DATI 15%                                                                                        | DOCUMENTI                                                                                     | RIEPILOGO                     | RICONOSCIMENTO                         | ATTIVAZIONE               |
|                                       |                                                                                                 | CONSE                                                                                         | INSI E DOCUMENT               | AZIONE                                 |                           |
| ACCETT                                | AZIONE DOCUMENTI C                                                                              | ONTRATTUALI E TRATTA                                                                          | MENTO DATI PERSONAL           | I                                      |                           |
| □ II sotto<br>trattamer<br>□ II sotto | oscritto dichiara di aver pre<br>nto dei dati effettuato nell'<br>oscritto prende visione del l | so visione dell'informativa su<br>ambito dei servizi Sielte *<br>Condizioni Generali del Cont | ul trattamento dei dati peros | snali resa ai sensi del Regolamento UE | 2016/679 per il           |
| 🗆 II sotto                            | scritto prende visione del l                                                                    | Manuale Operativo *                                                                           |                               |                                        |                           |
| 🗆 II sotto                            | scritto prende visione del l                                                                    | Manuale Utente *                                                                              |                               |                                        |                           |
| 🗆 II sotto                            | oscritto prende visione del                                                                     | Guida alla sicurezza dell'iden                                                                | ntità *                       |                                        |                           |
| * campi c                             | obbligatori                                                                                     |                                                                                               |                               |                                        |                           |
|                                       |                                                                                                 |                                                                                               |                               |                                        |                           |
|                                       |                                                                                                 |                                                                                               |                               |                                        |                           |
|                                       |                                                                                                 |                                                                                               |                               |                                        |                           |
| < Inc                                 | dietro                                                                                          |                                                                                               |                               |                                        | Avanti 🕨                  |

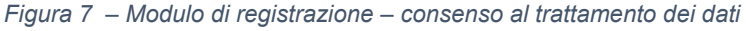

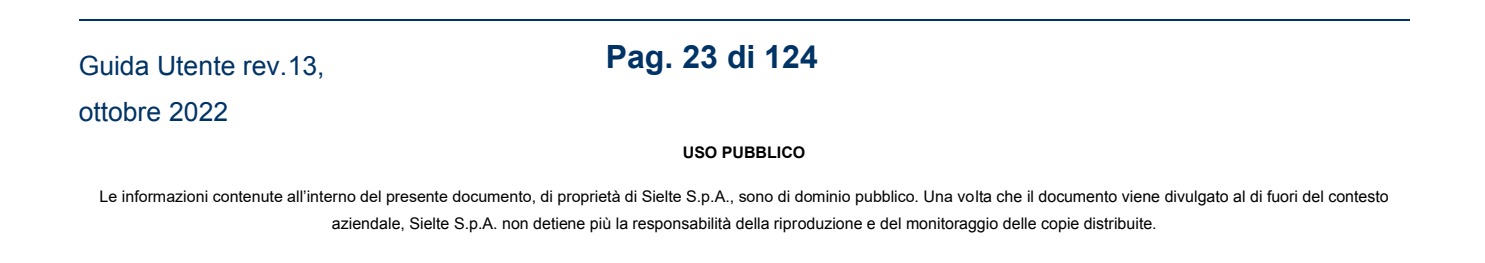

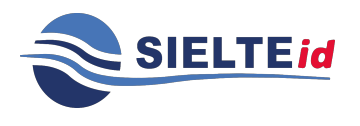

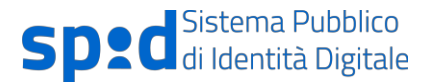

4. In seguito alla scelta della modalità di identificazione, il Richiedente passa alla verifica del proprio indirizzo e-mail; il sistema effettua una verifica della univocità dell'indirizzo inserito e invia un codice di verifica per verificarne la validità.

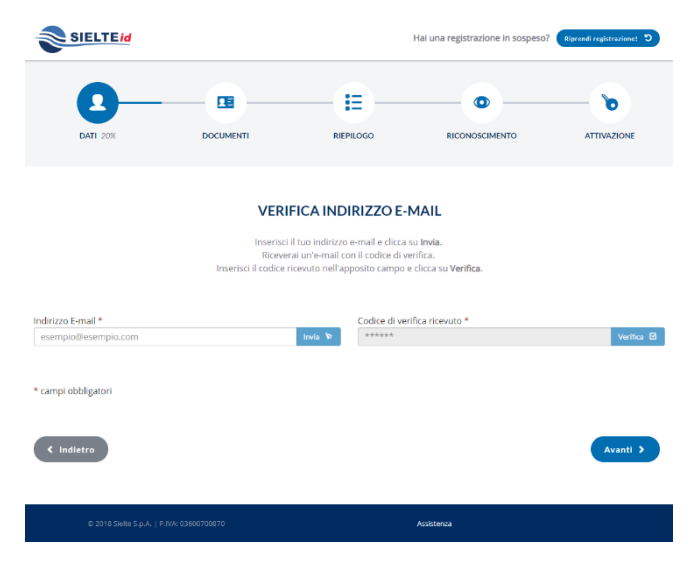

Figura 8 – Interfaccia di verifica dell'indirizzo e-mail

 Dopo aver verificato il proprio indirizzo e-mail, inserendo il codice ricevuto via mail, il Richiedente passa all'inserimento del numero di cellulare per effettuarne la verifica e riceve un codice per verificarne la validità.

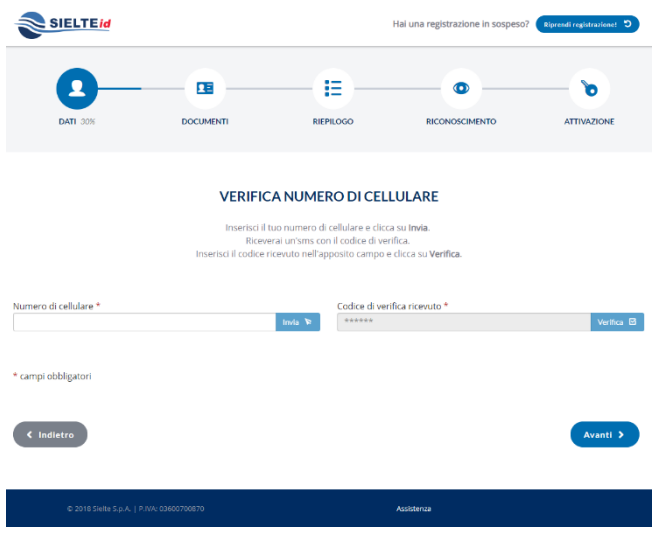

Figura 9 - Interfaccia di verifica del numero di cellulare

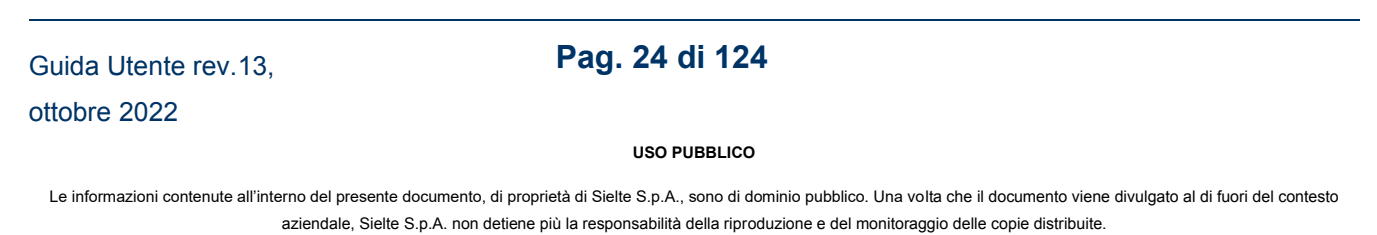

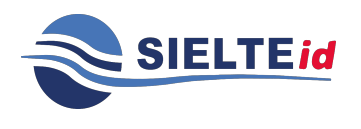

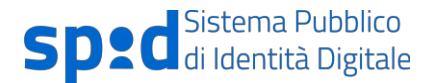

6. A questo punto, il Richiedente compila il modulo di richiesta elettronico, inserendo i propri dati anagrafici e i dati del domicilio. Consapevole che la falsa dichiarazione delle proprie generalità è un reato penale, per cui saranno effettuati controlli anche successivi alla fase di identificazione, dichiara sotto la propria responsabilità che le informazioni fornite corrispondono a verità.

|                            | DOCUMENTI                           | RIEP                    | ILOGO             | RICONOSCIMEN                  | ITO                 | ATTIVAZIONE      |
|----------------------------|-------------------------------------|-------------------------|-------------------|-------------------------------|---------------------|------------------|
|                            |                                     | INFORMAZIO              | NI PERSO          | DNALI                         |                     |                  |
|                            |                                     | Inserisci i tutti i da  | ti e clicca su    | Avanti.                       |                     |                  |
|                            |                                     |                         |                   |                               |                     |                  |
| Nome *                     | Co                                  | ognome *                |                   | Codice fi                     | scale *             |                  |
|                            |                                     |                         |                   |                               |                     |                  |
| Provincia di nascita / Sta | ito Estero *                        |                         | Luogo di na       | iscita *                      |                     |                  |
| Seleziona la provincia     |                                     | •                       | Seleziona II      | comune                        |                     |                  |
| Data di nascita *          |                                     |                         | Sesso *           |                               |                     |                  |
| _1_1_                      |                                     |                         | ⊖ Maschio         | OFemmina                      |                     |                  |
|                            |                                     |                         |                   |                               |                     |                  |
| DOMICILIO                  |                                     |                         |                   |                               |                     |                  |
| Tipo *                     | Indirizzo *                         |                         |                   |                               | Civico *            |                  |
| Via ~                      |                                     |                         |                   |                               |                     |                  |
| CAP *                      | Provincia / Stato Estero *          |                         |                   | Luogo *                       |                     |                  |
|                            | Seleziona la provincia              |                         | ÷                 | Seleziona il comune           |                     | τ.               |
|                            |                                     |                         |                   |                               |                     |                  |
| Consapevole che, ai si     | ensi dell'art. 76 del DPR 445/200   | 0, le dichiarazioni mer | idaci, la falsità | negli atti e l'uso di atti fa | alsi sono punite ai | sensi del Codice |
| penale e delle leggi spec  | iali vigenti in materia, dichiara s | otto la propria respon  | sabilità che le i | informazioni fornite corr     | rispondono a verit  | 1*               |
|                            |                                     |                         |                   |                               |                     |                  |

Figura 10 - Modulo di registrazione - dati personali

Nel caso di persona giuridica saranno presenti anche le sezioni riguardanti le informazioni aziendali e la sede legale.

Guida Utente rev.13, ottobre 2022

Pag. 25 di 124

USO PUBBLICO

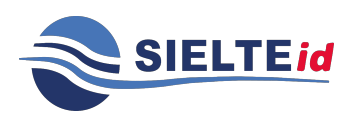

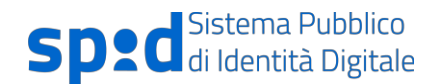

#### **INFORMAZIONI AZIENDALI**

| Ragione o denominazion | e sociale *            | Partita IVA * | *                   |          |
|------------------------|------------------------|---------------|---------------------|----------|
| Tipologia *            | Ţ                      |               |                     |          |
| SEDE LEGALE            | Indirizzo *            |               |                     | Civico * |
| Via  CAP *             | Provincia *            |               | Luogo *             |          |
|                        | Seleziona la provincia | -             | Seleziona il comune | Ŧ        |

Figura 11 - Persona Giuridica: Informazioni Aziendali e Sede Legale

7. Successivamente, viene richiesto di inserire gli estremi del documento di identità prescelto per l'identificazione (i documenti di riconoscimento ammessi per l'identificazione sono: Carta d'identità, Patente versione tessera e Passaporto). Nel caso di identificazione "Webcam", il Richiedente deve allegare foto o scansione del fronte e del retro del documento di riconoscimento e della tessera sanitaria o, nel caso di soggetti sprovvisti di Tessera Sanitaria, il tesserino del codice fiscale o equipollenti certificati sostituitivi.

Se persona giuridica, viene richiesto di caricare anche la Visura Camerale della società (o in alternativa atto notarile di procura legale).

Guida Utente rev.13, ottobre 2022

Pag. 26 di 124

USO PUBBLICO

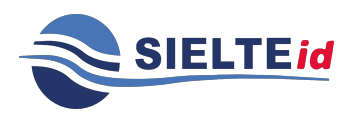

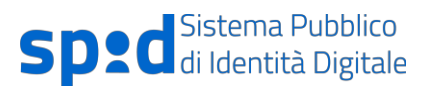

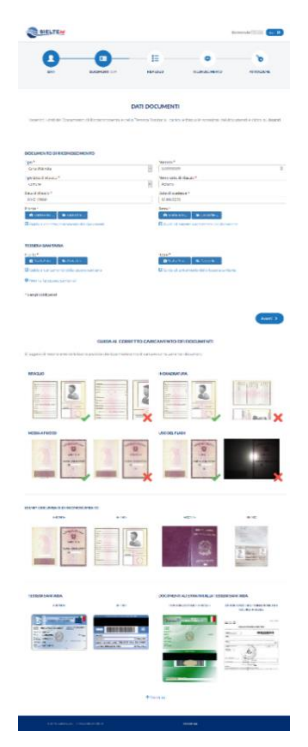

Figura 12 – Modulo di registrazione – caricamento documenti

8. Se il Richiedente ha scelto la modalità di identificazione Webcam, trova in evidenza il primo appuntamento disponibile e, qualora lo desiderasse, la possibilità di poterlo modificare, decidendo la data e l'ora dell'appuntamento tra quelle disponibili e l'applicazione con cui effettuare la videochiamata. Può scegliere tra tre opzioni: Google Meet, Telegram o Skype. Dovrà inserire un recapito (e-mail / nome utente / numero di cellulare Telegram se associato al contatto social) per essere contattato e procedere con l'identificazione. Riceverà una mail di conferma che riepiloga la data, l'ora e la tecnologia prescelta per l'appuntamento della videochiamata. I dati correlati all'account verranno temporaneamente inseriti dall'Operatore IdP nell'elenco dei contatti, con la finalità di effettuare la videochiamata. Al termine della sessione audio/video, l'account dell'utente sarà eliminato dall'elenco dei contatti.

Guida Utente rev.13, ottobre 2022

Pag. 27 di 124

USO PUBBLICO

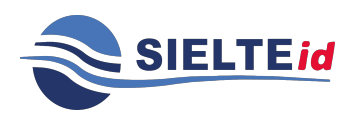

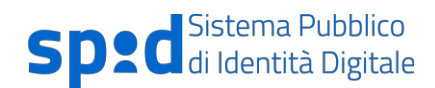

| SIELTEId                                |                                                         | Benvenuto Ermesinat ter B                               |  |
|-----------------------------------------|---------------------------------------------------------|---------------------------------------------------------|--|
| 0-0                                     |                                                         | <u>ه</u>                                                |  |
| DATI DOCUM                              | IENTI 85% RIEPILOGO                                     | RICONOSCIMENTO ATTIVAZIONE                              |  |
| APPUNT                                  | AMENTO VIDEOCHIAMATA I                                  | DI RICONOSCIMENTO                                       |  |
| Ricorda che                             | l'appuntamento verrà fissato solo dopo                  | la conferma di tutti i tuoi dati.                       |  |
|                                         | Ti verrà assegnato il primo appuntam                    | ento disponibile.                                       |  |
|                                         |                                                         |                                                         |  |
|                                         | 04 Ottobre 2022 alle or                                 | e 11:50                                                 |  |
| Se lo desideri                          | puoi modificare la data e l'ora dell'appu               | intamento. (Fuso orario Italiano)                       |  |
|                                         |                                                         |                                                         |  |
|                                         | Modifica appuntamento                                   |                                                         |  |
|                                         |                                                         | _                                                       |  |
|                                         | Mar 04/10                                               |                                                         |  |
|                                         |                                                         |                                                         |  |
| 11:30 12:00 12                          | 10 12:20 12:23 12:30 12                                 | 12:50 14:00 14:10 -                                     |  |
|                                         |                                                         |                                                         |  |
| Scegli una o più modalità tra quelle s  | otto riportate con cui preferisci effettua<br>contatto. | re la videochiamata di riconoscimento, inserendo il tuo |  |
|                                         |                                                         |                                                         |  |
| ( <u>0</u> )                            | G                                                       |                                                         |  |
|                                         |                                                         |                                                         |  |
| SKYPE<br>Inserisci il tuo account Skype | GOOGLE MEET<br>Inserisci il tuo account Google.         |                                                         |  |
|                                         |                                                         |                                                         |  |
|                                         |                                                         |                                                         |  |
|                                         |                                                         |                                                         |  |
| < Indiatro                              |                                                         | Avanti >                                                |  |
|                                         |                                                         |                                                         |  |
|                                         |                                                         | holison -                                               |  |
|                                         |                                                         | Addition                                                |  |

Figura 13 – Modulo di registrazione – scelta appuntamento Webcam

Dopo aver selezionato l'appuntamento, il Richiedente dovrà procedere confermando il riepilogo ordine.

Guida Utente rev.13, ottobre 2022

Pag. 28 di 124

USO PUBBLICO

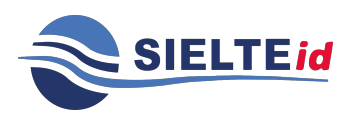

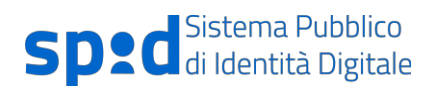

### **RIEPILOGO ORDINE**

Verifica attentamente tutti i dati. Per completare la tua richiesta clicca sul pulsante **Procedi al pagamento** in fondo alla pagina.

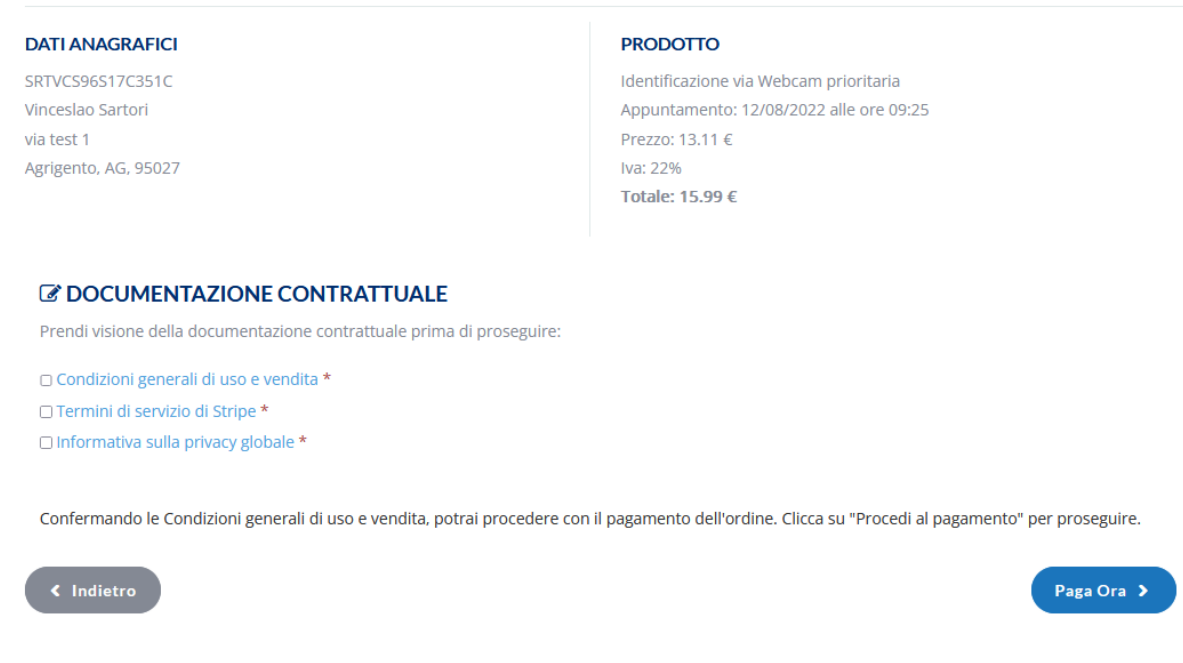

Figura 14 - Modulo di registrazione - conferma riepilogo

Dovrà successivamente procedere confermando l'ordine e saldando il corrispettivo dovuto (vedi figura sotto):

Guida Utente rev.13, ottobre 2022

Pag. 29 di 124

USO PUBBLICO

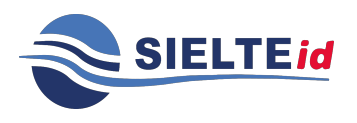

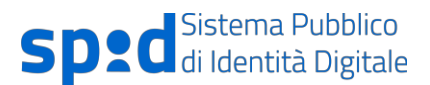

|                      |         | Email tes                                       | t@sielte.it                                                                     |
|----------------------|---------|-------------------------------------------------|---------------------------------------------------------------------------------|
| 15,99 €              |         | Dati della carta                                |                                                                                 |
|                      |         | 1234 1234 1234 123                              | 4 🔰 🎫 🛃                                                                         |
| Priority Plus Webcam |         | MM / AA                                         | CVC                                                                             |
| Subtotale            | 13,11 € | Titolare della carta                            |                                                                                 |
|                      |         |                                                 |                                                                                 |
|                      |         | Paese o regione                                 |                                                                                 |
| lotale dovuto        | 15,99 € | Italia                                          |                                                                                 |
|                      |         | Salva i miei dati<br>Paga più velocerr<br>siti. | per pagamenti sicuri con un clic<br>iente su Sielte S.p.A. e su migliaia di ali |
|                      |         |                                                 | Dama                                                                            |

Figura 15 - Modulo di registrazione - conferma ordine

 A questo punto visualizza il Riepilogo dei dati inseriti dove può modificarli, cliccare sul pulsante *Conferma*, (vedi Figura 16 – Interfaccia riepilogo registrazione) o decidere di annullare la registrazione.

Guida Utente rev.13, ottobre 2022

Pag. 30 di 124

USO PUBBLICO

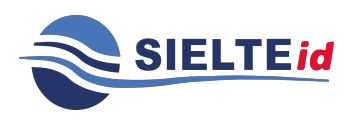

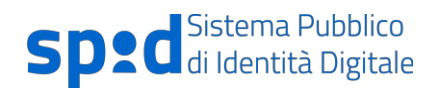

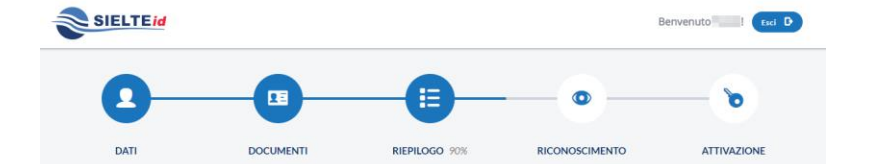

#### RIEPILOGO

Verifica attentamente tutti i dati inseriti. Se necessario potrai modificarli cliccando sui rispettivi pulsanti Modifica. Per completare la tua richiesta dovrai cliccare sul pulsante Conferma in fondo alla pagina.

|                                                                                                    |                                                         | MODALITA DI IDENTIFICAZIONE                                                                    | Modifice 🦄                      |
|----------------------------------------------------------------------------------------------------|---------------------------------------------------------|------------------------------------------------------------------------------------------------|---------------------------------|
| Cittadino                                                                                                    |                                                         | Webcam                                                                                         |                                 |
| INDIRIZZO E-MAIL                                                                                                    | Modifice N                                              | NUMERO DI CELLULARE                                                                            | Modifica 🔦                      |
|                                                                                                    |                                                         | - Distantiant of                                                                               |                                 |
| INFORMAZIONI PERSONALI                                                                                                    | Medifice N                                              | DOCUMENTI                                                                                      | Modifica N                      |
| Paolo Rossi                                                                                                    |                                                         | DOCUMENTO DI RICONOSCIMENTO                                                                    |                                 |
| CF.:                                                                                                    |                                                         | Carta d'identità n°:                                                                           |                                 |
| Nato il 01/01/1980 a Catania (CT)                                                                                                    |                                                         | Ente rilascio: Comune Roma                                                                     |                                 |
| Sesso: M                                                                                                    |                                                         | Data Rilascio: 12/04/2019                                                                      |                                 |
|                                                                                                    |                                                         | Data Scadenza: 12/04/2029                                                                      |                                 |
| DOMICILIO                                                                                                    |                                                         | Foto/scansioni: caricate                                                                       |                                 |
| distant and the second second s |                                                         |                                                                                                |                                 |
|                                                                                                    |                                                         | TESSERA SANITARIA                                                                              |                                 |
|                                                                                                    |                                                         | Foto/scansioni: caricate                                                                       |                                 |
| APPUNTAMENTO VIDEOCHIAMATA DI RICONOSC                                                                                                    | IMENTO                                                  |                                                                                                | Modifica 🔦                      |
| DETTAGLI APPUNTAMENTO                                                                                                    |                                                         | MODALITÀ DI CONTATTO                                                                           |                                 |
| Data: 12/04/2019                                                                                                    |                                                         | Cisco Webex                                                                                    |                                 |
| <i>Ora:</i> 17:30                                                                                                    |                                                         |                                                                                                |                                 |
| CONSENSI E DOCUMENTAZIONE                                                                                                    |                                                         |                                                                                                | Modifice                        |
|                                                                                                    |                                                         |                                                                                                |                                 |
| I Sottoscritto, avendo preso visione di quanto contenuto nella Informi<br>nell'ambito dei Servizi Sielte                                                                                                    | ativa ai sensi del D.L.vo n                             | . 196/2003 ed ai sensi del Regolamento UE 2016/679 per il trattan                              | nento dei dati effettuato       |
| presto il consenso al trattamento dei dati personali indicati, al fine de                                                                                                    | lla corretta gestione ed i                              | erogazione del servizio da parte di Sielte;                                                    |                                 |
| presto il consenso al trattamento dei dati personali sopra indicati a fi<br>Sielte, con modalità di contatto automatizzate e tradizionali.                                                                                                    | ni di vendita diretta di pr                             | odotto o servizi, a fini di marketing, promozione delle attività e pr                          | esentazione delle iniziative di |
| presto il consenso al trattamento dei dati personali sopra indicati a fi<br>terzi, con i quali Sielte abbia stipulato accordi commerciali, con modali                                                                                                    | ni di vendita diretta di pr<br>tà di contatto automatiz | rodotto o servizi, a fini di marketing, promozione delle attività e pr<br>cate e tradizionali; | esentazione delle iniziative di |
| DOCUMENTAZIONE CONTRATTUALE                                                                                                    |                                                         |                                                                                                |                                 |
| Condizioni Generali del Contratto - Manuale Operativo - Manuale                                                                                                    | Utente 🕞 Guida alla sic                                 | urezza dell'identità                                                                           |                                 |
| e non sei più interessato a procedere con la richiesta della tua identit                                                                                                    | à digitale SielteID clicca                              | su annulla.                                                                                    |                                 |
|                                                                                                    |                                                         |                                                                                                |                                 |
|                                                                                                    |                                                         |                                                                                                | Conferma >                      |
|                                                                                                    |                                                         |                                                                                                |                                 |

Figura 16 – Interfaccia riepilogo registrazione

Guida Utente rev.13, ottobre 2022

Pag. 31 di 124

#### USO PUBBLICO

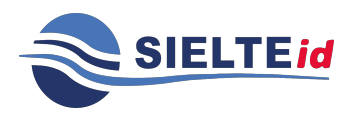

10. Se possiede una **Carta di Identità Elettronica 3.0**, può identificarsi tramite l'app *Identifica*.

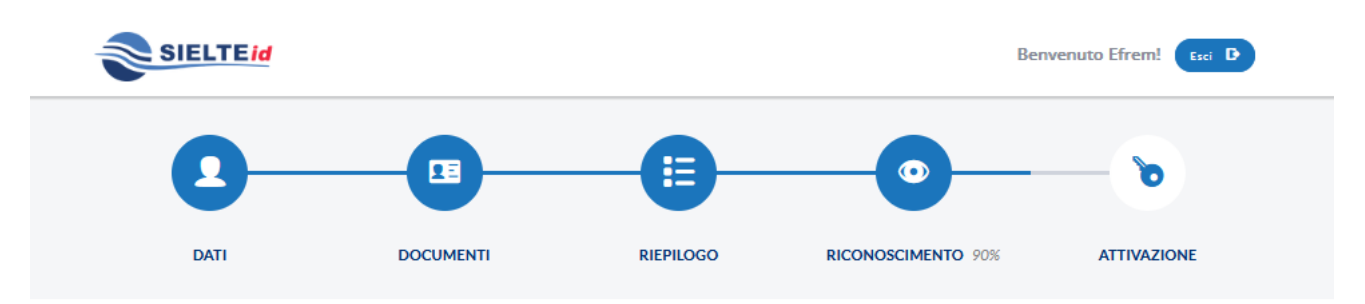

#### RICONOSCIMENTO TRAMITE CARTA D'IDENTITÀ ELETTRONICA E APP IDENTIFICA

Segui i passi sottoindicati e tieni a portata di mano le **Credenziali Temporanee** che ti abbiamo inviato, uno **Smartphone con tecnologia** NFC, la tua **Carta d'Identità Elettronica (CIE)** ed il relativo **PIN** personale ad 8 cifre. Per maggiori informazioni segui la 🛱 guida sottostante.

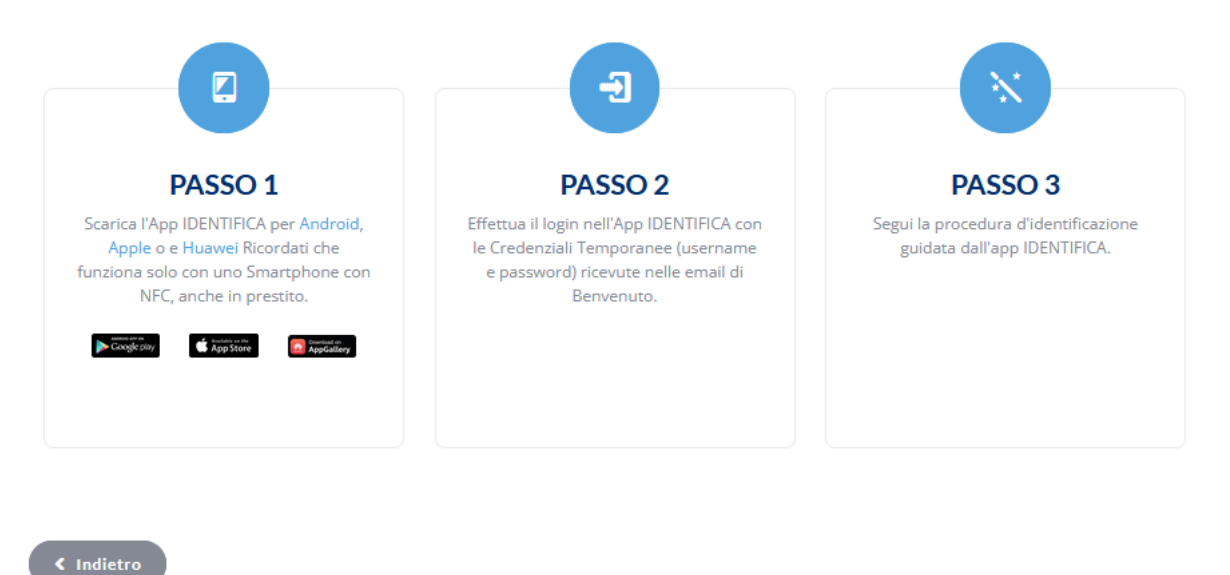

Figura 17 - Identificazione CIE 3.0

Guida Utente rev.13, ottobre 2022

Pag. 32 di 124

USO PUBBLICO

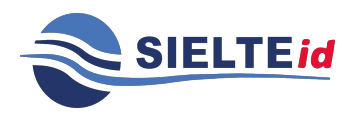

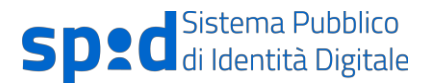

Se l'utente sceglie di identificarsi con Carta d'Identità Elettronica 3.0 tramite app *Identifica*, deve scaricare l'app disponibile negli store digitali per dispositivi dotati di NFC. Successivamente, all'inizializzazione dell'app, deve accedere con le credenziali temporanee ricevute nella e-mail di Benvenuto.

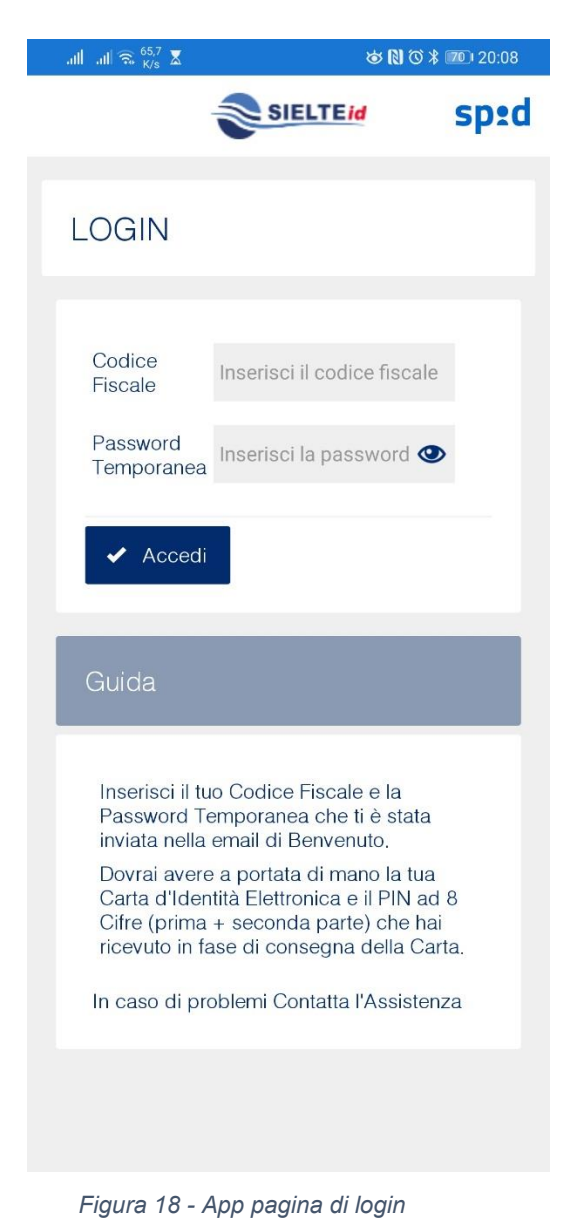

Guida Utente rev.13, ottobre 2022

Pag. 33 di 124

#### USO PUBBLICO

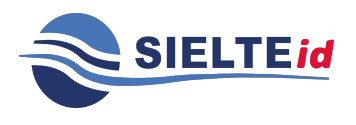

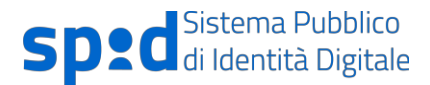

Viene richiesto di inserire il PIN di 8 cifre della carta (il PIN è composto dalla prima parte di 4 cifre ricevute nel documento Riepilogo Dati per Accettazione e dalla seconda parte di 4 cifre recapitate mezzo posta insieme alla Carta).

| 20:30 @ • 🗯 🕸 👯 🏭 46 🔊 92% 🗎                                                                                                    |
|----------------------------------------------------------------------------------------------------|
| SIELTE M Sped                                                                                                    |
| IDENTIFICAZIONE                                                                                                    |
| Pin CIE * Inserisci il pin                                                                                                    |
| - Identificati                                                                                                    |
| Guida                                                                                                    |
| Il pin della CIE è costituito da otto cifre<br>ed è stato rilasciato in fase di consegna<br>della carta d'identità elettronica. |
|                                                                                                    |
|                                                                                                    |
|                                                                                                    |

Figura 19 - Inserimento PIN associato a CIE 3.0

Dopodiché il Richiedente deve avvicinare la carta di identità elettronica allo smartphone in prossimità del lettore NFC (alcuni dispositivi hanno il lettore sullo schermo, altri sul retro del dispositivo).

Guida Utente rev.13, ottobre 2022

Pag. 34 di 124

USO PUBBLICO

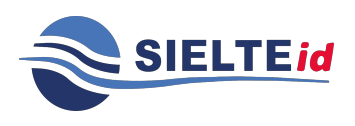

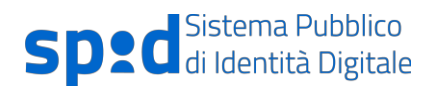

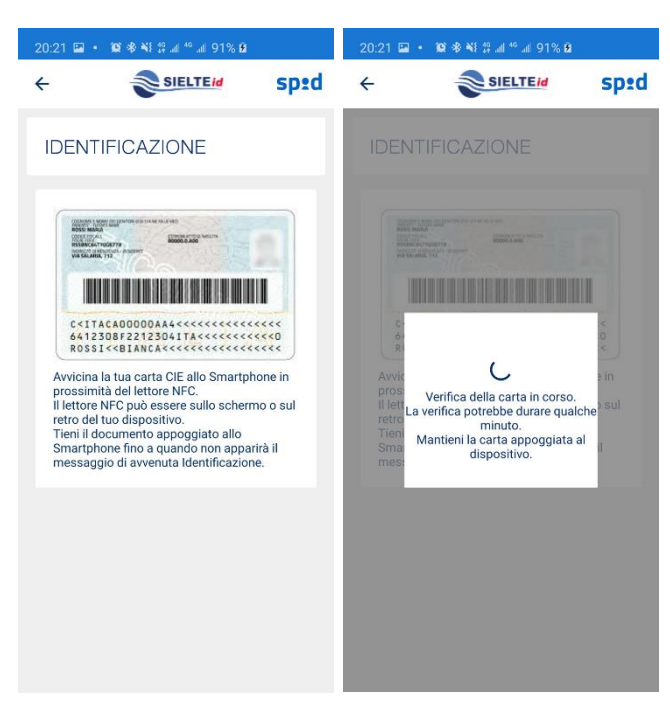

Figura 20 – Verifica della carta di identità

Se il PIN inserito è corretto e la carta viene riconosciuta, l'identificazione si conclude positivamente e l'utente riceve la mail di attivazione contenente il link per attivarsi.

11. Dopo aver confermato i dati, se ha scelto la modalità *Firma digitale*, l'utente firma digitalmente con un software di firma digitale il Modulo di adesione e lo carica sul sistema. L'Operatore Sielte IdP effettuerà la verifica sulla validità della firma digitale apposta sul documento; in caso di verifica positiva, l'utente riceve la mail di conferma di avvenuta identificazione e può procedere all'attivazione della sua identità digitale.

Guida Utente rev.13, ottobre 2022

Pag. 35 di 124

USO PUBBLICO

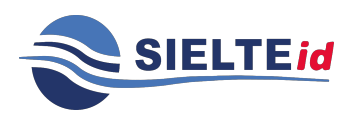

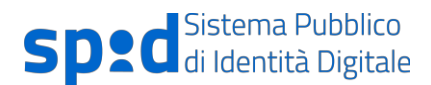

| SIELTEI                       | •                                                                                          | A                                                                                                    | Berry                                                                                              | rnuto innen (rec O |
|-------------------------------|--------------------------------------------------------------------------------------------|----------------------------------------------------------------------------------------------------|----------------------------------------------------------------------------------------------------|--------------------|
| DAII                          | DOCUMENT                                                                                   | RIEPILOGO                                                                                                    | RCONOSCIMENTO 905                                                                                  | ATTIVAZIONE        |
|                               | RICONOSCIM                                                                                 | ENTO TRAMITE FI                                                                                                    | RMA DIGITALE                                                                                       |                    |
| Firmalo digita                | Scarica il Modulo di<br>Imente con il lettore smart can<br>Iarica in questa pagina il modu | Richiesta che ti abbiamo<br>d usando uno dei softwar<br>lo di richiesta precedente                                                                                                    | inviato tramite mail.<br>e disponibili (es.: DIKE, DigitalSig<br>mente firmato e clicca su Avanti. | n Reader,)         |
|                               |                                                                                            | PDF<br>Internet<br>Provident<br>Provident<br>Pro |                                                                                                    |                    |
| Modulo di richiesta firmato i | Sigitalmente con smart card *                                                              |                                                                                                    |                                                                                                    |                    |
| Sceptille, Nessun freiselec   | ionate                                                                                     |                                                                                                    |                                                                                                    |                    |
| < indietro                    |                                                                                            |                                                                                                    |                                                                                                    | Avanti >           |
| D 2018 Sinthe Sign            | с J олине озновалевиело                                                                    |                                                                                                    | Küsterize                                                                                          |                    |

Figura 21 – Modulo di registrazione – identificazione firma digitale

Il sistema informa il Richiedente che il documento è stato caricato con successo e di attendere una mail di conferma circa l'avvenuta identificazione (che riceverà dopo la verifica del documento da parte di un Operatore IdP).

12. Se l'utente sceglie l'identificazione con CNS tramite smartcard, deve inserire la carta all'interno del lettore e collegarlo in pc, come in figura 22, ed inserire il PIN richiesto. Se il PIN è corretto, il Richiedente viene identificato.

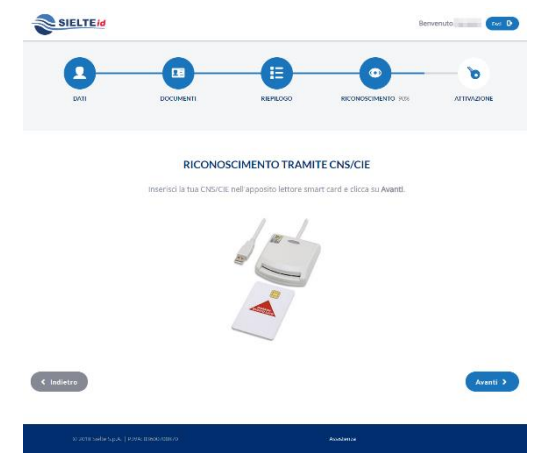

Figura 22 – Modulo di registrazione – identificazione CNS

Guida Utente rev.13, ottobre 2022

Pag. 36 di 124

USO PUBBLICO

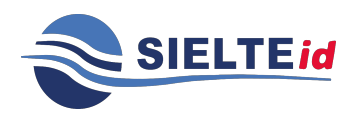

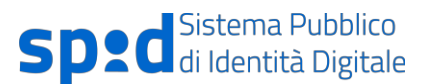

### 4.1.1.1 REGISTRAZIONE IDENTITÀ PREGRESSA CON MIGRAZIONE ASSISTITA

Il Richiedente ha la possibilità di ottenere la sua identità digitale tramite l'SP-lp presso cui ha un account; il profilo viene trasferito presso l'Identity Provider scelto dal titolare, in cui dovrà completare la registrazione.

Lo scenario prevede che l'utente, obbligatoriamente autenticato, possa essere reindirizzato su sua richiesta verso un IdP, in cui troverà la maschera di registrazione precompilata con i dati forniti obbligatoriamente dall'SP-Ip: Nome, Cognome e Codice Fiscale.

L'utente può effettuare la procedura di richiesta dell'Identità Digitale completando la registrazione secondo quanto descritto nel paragrafo 4.1 e la fase di identificazione secondo quanto descritto nel paragrafo 4.2

### 4.1.1.2 REGISTRAZIONE IDENTITÀ PREGRESSA

Il Richiedente ha la possibilità di ottenere la sua Identità Digitale tramite l'SP presso cui ha un'identità; il profilo viene trasferito presso l'IdP scelto dal titolare che dovrà completare la registrazione con le altre informazioni necessarie per ottenere l'Identità Digitale SPID. L'utente, dopo aver effettuato l'autenticazione sul servizio del SP, con un livello SPID 2 (LoA3), clicca sul pulsante "Ottieni SPID"; a quel punto l'SP trasmette i dati obbligatori all'IdP scelto dall'utente, cioè Nome, Cognome e Codice Fiscale, e completa la registrazione secondo quanto descritto nel paragrafo 4.1 dal punto 3 in poi, con le sole differenze che non occorrerà caricare i documenti come in Figura 12 e che dopo il riepilogo l'utente verrà identificato automaticamente.

Una volta attivato, sarà compito dell'IdP comunicare all'SP da cui proviene l'utente l'avvenuta attivazione.

Guida Utente rev.13, ottobre 2022

Pag. 37 di 124

USO PUBBLICO

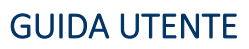

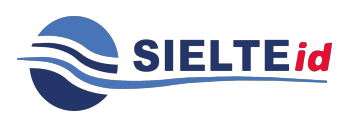

## 4.2 Identificazione SielteID

Ogni richiesta assegnata all'Operatore IdP viene gestita dallo stesso, effettuando le verifiche necessarie a validare i documenti e verificando la stessa identità del Richiedente attraverso l'accesso alle fonti autoritative.

Inoltre, l'Operatore IdP verifica che il documento di riconoscimento caricato per le modalità di identificazione "Webcam" o "Di Persona" sia integro ed in corso di validità, rilasciato da un'Amministrazione dello Stato, munito di fotografia e firma autografa dello stesso e controlla la validità della tessera sanitaria attestante il codice fiscale o, nel caso di soggetti sprovvisti di Tessera Sanitaria, il tesserino del codice fiscale o equipollenti certificati sostituitivi.

Sielte è responsabile della valutazione in merito alla veridicità delle informazioni relative all'identità, quindi l'operatore preposto all'attività, in caso di verifiche negative o per mancanza parziale o totale della documentazione richiesta, non avvia la fase di identificazione e quindi di attivazione dell'ID, bensì contatta il Richiedente tramite mail chiedendo di caricare la documentazione valida in sostituzione a quella presentata, piuttosto che caricare quella mancante.

La fase di identificazione si differenzia in base alla Modalità prescelta in fase di Registrazione dal Richiedente, come già descritto all'interno del paragrafo 4.1 Registrazione SielteID.

### 4.3 Ricezione ed Attivazione credenziali SPID

La consegna dell'identità digitale e delle credenziali al cittadino che ne ha fatto richiesta e che è stato identificato, viene eseguita per via telematica tramite processo innescato dal Gestore di Identità Sielte. Nella fase di rilascio dell'identità digitale l'utente riceve, all'indirizzo mail inserito in fase di registrazione, le seguenti informazioni:

 Codici dispositivi – i codici dispositivi sono il codice di sospensione, il codice di sblocco ed il codice di revoca, utili per la gestione dell'identità digitale e delle credenziali nel loro intero ciclo di vita.

Guida Utente rev.13, ottobre 2022

Pag. 38 di 124

#### USO PUBBLICO

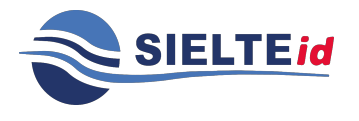

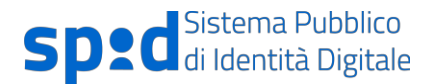

• Link di attivazione – è il link su cui l'utente deve cliccare, o se preferisce copiare e incollare nel browser, per procedere con l'attivazione del suo profilo.

Quindi, l'Utente attiva la propria identità digitale cliccando sul link "Attiva il tuo profilo", inserisce all'interno della schermata che visualizza, nel campo "Vecchia password", la Password temporanea ricevuta all'interno della "Mail di Benvenuto" in fase di Registrazione e la modifica inserendone una nuova, rispettando i criteri di sicurezza descritti a fianco, e infine sceglie la domanda segreta.

| 2                                             |                                              | -                                                |                                                    |                                                                     | -0                                                |
|-----------------------------------------------|----------------------------------------------|--------------------------------------------------|----------------------------------------------------|---------------------------------------------------------------------|---------------------------------------------------|
| DATI                                          | DOCUMENTI                                    | RIEF                                             | PILOGO                                             | RICONOSCIMENTO                                                      | ATTIVAZIONE 95%                                   |
| Per completare l'attivazion                   | <b>AT</b><br>e della tua identità digitale ! | <b>TIVA LA T</b><br>SielteID è nec<br>fase di re | <b>TUA IDENT</b><br>ressario modif<br>gistrazione. | ITÀ                                                                 | ea che ti abbiamo inviato in                      |
| Vecchia Password *                            |                                              |                                                  | LA NUOVA                                           | PASSWORD DEVE RISPETTA                                              | RE I SEGUENTI CRITERI DI                          |
| Inserisci la vecchia password                 |                                              | ۵                                                | SICUREZZA                                          |                                                                     |                                                   |
| Nuova Password *                              |                                              |                                                  | S Lunghez                                          | za minima di 8 caratteri                                            |                                                   |
| Inserisci la nuova password                   |                                              | ۲                                                | S Lunghez                                          | za massima di 16 caratteri                                          |                                                   |
| Conferma Nuova Password *                     | d!                                           | æ                                                | <ul><li>Uso di ca</li><li>Almeno</li></ul>         | aratteri maiuscoli e minuscoli<br>un carattere numerico e almeno    | o uno fra i seguenti caratteri                    |
|                                               |                                              |                                                  | Speciali:                                          | -! @ # \$ % ^ & * ( ) + = { } [<br>e contenere piú di due caratteri | ] \   : ; " ' < > , . ? /<br>identici consecutivi |
| Scegli la domanda segreta *<br><br>Risposta * |                                              | •                                                | SCEGLI LA<br>Imposta una<br>password.              | <b>TUA DOMANDA SEGRETA</b><br>domanda segreta. Ti potrebbe          | servire per recuperare la tua                     |
| Inserisci la risposta alla doman              | nda segreta                                  |                                                  |                                                    |                                                                     |                                                   |
| Ripeti la risposta *                          |                                              |                                                  |                                                    |                                                                     |                                                   |
| Ripeti la risposta alla domanda               | a segreta                                    |                                                  |                                                    |                                                                     |                                                   |
| * campi obbligatori                           |                                              |                                                  |                                                    |                                                                     |                                                   |

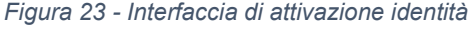

Guida Utente rev.13, ottobre 2022

Pag. 39 di 124

USO PUBBLICO

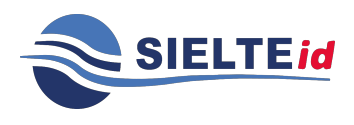

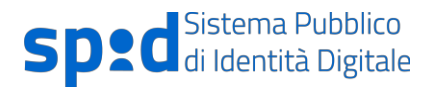

| SIELTE                      | Hai una registrazione                                                                                                    | in sospeso? (Kipenedi eqkitrailmet D |
|-----------------------------|----------------------------------------------------------------------------------------------------|--------------------------------------|
|                             | IDENTITÀ ATTIVATA!                                                                                                    |                                      |
|                             | ✓ Congratulazionil L'identità digitale SieltelD è attiva!<br>Le credenziali SPID sono costituite dal tuo codice fiscale e dalla<br>password personale scelta.                                                                                              |                                      |
|                             | <ul> <li>Scarica subito Yapp MySielteID per autorizzare gratuitamente<br/>gli accessi ai servizi di livello 2 SPID.</li> <li>Puui scaricare IApp MySielteID da:<br/>Google Puty Store, App Scare e AppGallery</li> </ul>                                   |                                      |
|                             | Potral autorizzare gli accessi di livello 2 SPID anche tramite SMS per un<br>numero limitato di accessi di livello 2 SPID anche tramite SMS per un<br>numero limitato di accessi gnatuti all'anno e successivamente tramite<br>acquisito di prochetti SMS. |                                      |
|                             | Per gestire la tua identità e consultare il catalogo dei servizi abilitati a<br>SPID                                                                                                    |                                      |
|                             | Accedi alla tua area riservata 🕉                                                                                                    |                                      |
| (© 2022 Sietle S.p.A.   P.f | /A: 03600700870 Assistenza                                                                                                    |                                      |

L'Identità adesso è attiva e l'Utente ha attive le credenziali di Livello 1 SPID.

Figura 24 - Interfaccia di conferma identità attivata

Per accedere a determinati servizi della Pubblica Amministrazione ed operazioni del proprio profilo, l'utente dovrà attivare le credenziali di livello 2. Per l'attivazione di tali credenziali, dovrà associare un dispositivo smartphone tablet alla sua identità digitale, installando l'app MySielteID (vedi paragrafo 7.3.1) disponibile su App Store, Google Play Store e AppGallery, oppure ricorrere al servizio a pagamento *Crediti SMS*.

### 4.4 Rilascio Identità Digitale mediante RAO Pubblico

Il Richiedente che intende avvalersi dell'Identità Digitale per essere identificato deve recarsi presso un Comune abilitato alla modalità di identificazione mediante "Sportello Pubblico", dove un operatore incaricato RAO (Registration Authority Officer) Pubblico accerta la sua identità mediante la verifica di un documento di riconoscimento integro e in corso di validità, munito di fotografia e firma autografa dello stesso, e controlla la validità del codice fiscale, verificando che anche la tessera sanitaria sia in corso di validità.

Guida Utente rev.13, ottobre 2022

Pag. 40 di 124

USO PUBBLICO

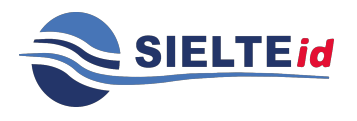

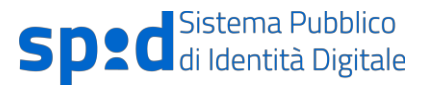

Se i documenti presentati dal Richiedente risultano carenti delle caratteristiche di cui sopra, il processo di identificazione viene sospeso fino all'esibizione di documenti validi ed integri.

L'operatore, effettuato il riconoscimento, compila a sistema la scheda anagrafica con i dati del Richiedente e gli consegna metà del codice di attivazione in modalità cartacea e l'altra metà viene inviata all'indirizzo e-mail fornito, unitamente al token (pacchetto di attivazione).

I RAO Pubblici si assumono la responsabilità della corretta verifica dell'identità personale dell'utente e sono tenuti a mantenere le evidenze per individuare il singolo operatore che ha effettuato il riconoscimento.

Il token ha validità di 30 giorni, periodo in cui l'utente, a cui fanno riferimento le informazioni contenute nel token, può utilizzarlo per ottenere l'Identità Digitale.

Il Richiedente si collega al sito https://www.sielteid.it e seleziona la modalità "Sportello Pubblico".

Per completare la "Registrazione RAO" deve innanzitutto inserire il proprio codice fiscale:

| SIELTEId                                  | Hai una registrazione in sospeso?                                                                                                    |
|-------------------------------------------|----------------------------------------------------------------------------------------------------|
| Registrazione trami                       | e Sportello pubblico                                                                                                    |
| Codice fiscale *                          | ASSICURATI DI AVERE CON TE Stampa della Ricevuta di registrazione ricevuta allo Sportello Pacchetto di Attivazione allegato alla e-mail di conferma Primo e Secondo Codice di Attivazione |
| * campi obbligatori                       |                                                                                                    |
| < Indietro                                | Avanti >                                                                                                    |
| © 2021 Sietze S.p.A.   P.IVA: 03600700870 | Assistenza                                                                                                    |
| Figura 25 - Inserim                       | ento Codice Fiscale                                                                                                    |

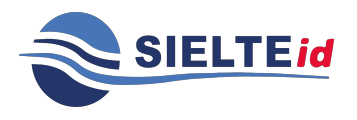

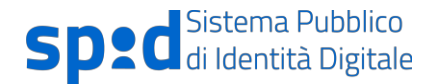

Il Richiedente esegue quindi l'upload del proprio token e inserisce sia il codice di attivazione ricevuto al momento della registrazione presso il RAO che quello ricevuto via e-mail, composti da 6 caratteri ciascuno:

| SIELTEId                                                                 |                      | Hai una registrazione in sospeso? Riprendi registrazione! 3                            |
|--------------------------------------------------------------------------|----------------------|----------------------------------------------------------------------------------------|
| COMPLET                                                                  | ra la I              | REGISTRAZIONE                                                                          |
| Inserisci il Pacchetto di Attivazione ed il<br>e riscrivi il Codice Atti | Codice A<br>ivazione | Attivazione che hai ricevuto al tuo indirizzo E-mail,<br>Cartaceo consegnato dall'ente |
| Pacchetto di Attivazione *                                               |                      | GUIDA PACCHETTO DI ATTIVAZIONE                                                         |
| Sfoglia Nessun file selezionato.                                         |                      | Scarica il file del token dall'e-mail che hai ricevuto                                 |
|                                                                          |                      | O Carica il file nel campo a sinistra                                                  |
| Codice Attivazione E-Mail *                                              |                      | GUIDA CODICE ATTIVAZIONE E-MAIL                                                        |
| Inserisci il codice ricevuto via E-Mail                                  | ۲                    | Conia il codice ricevuto nella tua E-mail                                              |
|                                                                          |                      | <ul> <li>Incolla il codice copiato nel campo a sinistra</li> </ul>                     |
| * campi obbligatori                                                      |                      |                                                                                        |
| < Indietro                                                               |                      | Avanti >                                                                               |
|                                                                          |                      |                                                                                        |
|                                                                          |                      |                                                                                        |

Figura 26 - Inserimento File Token e Codice di Attivazione

Superati i 5 tentativi errati di inserimento del codice di attivazione (numero massimo di tentativi concessi), il token non viene più accettato dall'IdP e il Richiedente deve necessariamente recarsi allo Sportello Pubblico per ripetere la procedura.

| Guida Utente rev.13, |  |
|----------------------|--|
| ottobre 2022         |  |

Pag. 42 di 124

USO PUBBLICO

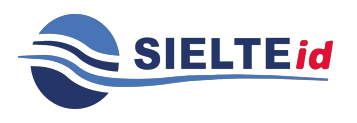

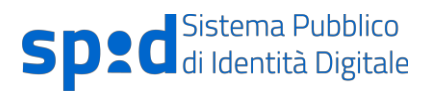

| SIELTE                                                                                                    | Hai una registrazione in Sospeso? Riprendi registrazionel D                                                                                                    |
|----------------------------------------------------------------------------------------------------|----------------------------------------------------------------------------------------------------|
| COMPLETA LA<br>Inserisci il Pacchetto di Attivazione ed il Codice<br>e riscrivi il Codice Attivazione                                                      | REGISTRAZIONE<br>Attivazione che hai ricevuto al tuo indirizzo E-mail,<br>e Cartaceo consegnato dall'ente                                                                                           |
| Spiacenti, è stato superato il numero massimo di tentativi di inserimenti<br>sportello  Pacchetto di Attivazione *      Scegi file Nessun file selezionato | o del Codice di Attivazione. È necessario ripetere la procedura presso lo GUIDA PACCHETTO DI ATTIVAZIONE Scarica il file del token dall'e-mali che hai ricevuto Carica il file nel campo a sinistra |
| Codice Attivazione E-Mail *<br>Inserisci il codice ricevuto via E-Mail @                                                                                   | GUIDA CODICE ATTIVAZIONE E-MAIL         O       Copia il codice ricevuto nella tua E-mail         O       Incolla il codice copiato nel campo a sinistra                                            |
| Codice Attivazione Cartaceo * Inserisci il codice cartaceo                                                                                                 | GUIDA CODICE ATTIVAZIONE CARTACEO O Individua il codice nel modulo cartaceo O Scrivi il codice nel campo a sinistra                                                                                 |
| © 2020 Sielte S.p.A.   P.IVA: 03600700870                                                                                                    | Procedi >                                                                                                    |

Figura 27 - Superamento numero massimo di tentativi di inserimento del codice di attivazione

Guida Utente rev.13, ottobre 2022

Pag. 43 di 124

USO PUBBLICO

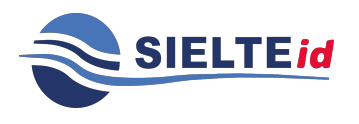

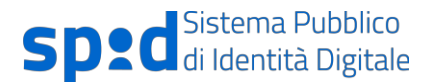

Se la procedura di caricamento del token e di inserimento del codice di attivazione va a buon fine, il Richiedente per proseguire prende visione dell'informativa sul trattamento dei dati personali e della documentazione contrattuale:

|                               |                                                                                     | DOCOMENTI                                                                                                    | RIEPILOGO                                | RICONOSCIMENTO                       | ATTIVAZIONE        |
|-------------------------------|-------------------------------------------------------------------------------------|----------------------------------------------------------------------------------------------------|------------------------------------------|--------------------------------------|--------------------|
|                               |                                                                                     | CONSE                                                                                                    | ENSI E DOCUMENT                          | AZIONE                               |                    |
| ACCE                          | TTAZIONE DOCUME                                                                     | NTI CONTRATTUALI E TRATTA                                                                                        | MENTO DATI PERSONALI                     |                                      |                    |
| □ II so<br>trattar<br>□ II so | ttoscritto dichiara di ave<br>nento dei dati effettuate<br>ttoscritto prende vision | er preso visione dell'informativa si<br>o nell'ambito dei servizi Sielte *<br>e del Condizioni Generali del Cont | ul trattamento dei dati peros<br>ratto * | nali resa ai sensi del Regolamento I | UE 2016/679 per il |
| 🗆 II so                       | ttoscritto prende vision                                                            | e del Manuale Operativo *                                                                                        |                                          |                                      |                    |
| 🗆 II so                       | ttoscritto prende vision                                                            | e del Manuale Utente *                                                                                           |                                          |                                      |                    |
| 🗆 II so                       | ttoscritto prende vision                                                            | e del Guida alla sicurezza dell'ider                                                                             | itità *                                  |                                      |                    |
| * cam                         | pi obbligatori                                                                      |                                                                                                    |                                          |                                      |                    |
|                               |                                                                                     |                                                                                                    |                                          |                                      |                    |
|                               |                                                                                     |                                                                                                    |                                          |                                      |                    |

Il Richiedente accede quindi alla verifica dell'indirizzo di posta elettronica comunicato precedentemente all'Operatore Pubblico. Il sistema effettua una verifica della univocità dell'indirizzo inserito e invia un codice di verifica per verificarne la validità.

Guida Utente rev.13, ottobre 2022

Pag. 44 di 124

USO PUBBLICO

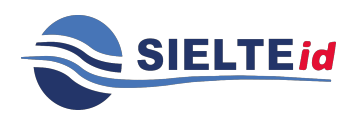

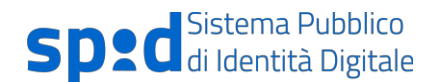

| Image: Contract of the contract of the contract                                          | SIELTEId                                 |                                         |                         | Hai una registrazione in sospeso | 8 Riprendi registratione: O |
|----------------------------------------------------------------------------------------------------|------------------------------------------|-----------------------------------------|-------------------------|----------------------------------|-----------------------------|
| DATE 201     DOCUMENT     REFRICO     RECONSCIENTED     ATTAJZONE                                                                                                    | 0                                        |                                         |                         | •                                | - <b>`</b>                  |
| VERIFICA INDIRIZZO E-MAIL<br>Insertial il tuo indirizzo e-mail e clica su tunka.<br>Ricerera une-mail e clica su tunka.<br>Interestal il codie ricevuto rell'upposito.<br>Indirizzo E-mail *<br>Testasietegrese.t: tori o tori o tori | DATI 20%                                 | DOCUMENTI                               | RIEPILOGO               | RICONOSCIMENTO                   | ATTIVAZIONE                 |
| troerisci il codice ricovuto nell'apposito campo e dicca su Verifica.  Indirizzo E-muil * Lestsiellesgesst.it  * campi obbligatori  Codice di verifica ricovuto *  Verifica R  Avanti 2                                                                                                    |                                          | VERIFIC<br>Inserisci il tu<br>Riceveral |                         | MAIL<br>I su Invia.              |                             |
| Inditize Small*     Codice di ventica ricevulo*       testsielegsest.it     Inversity       * campi obbligatori     ******       C Indietro     Avanti 2                                                                                                    |                                          | Inserisci il codice ricev               | uto nell'apposito campo | e clicca su <b>Verifica</b> .    |                             |
| * campi obbligatori<br>C Indietro                                                                                                    | Indirizzo E-mail *<br>testsielte⊜test.it |                                         | Codice di ve            | rifica ricevuto *                | Verifica 🔞                  |
| <pre></pre>                                                                                                    | * campl obbilgatori                      |                                         |                         |                                  |                             |
|                                                                                                    | < Indietro                               |                                         |                         |                                  | Avanti >                    |
|                                                                                                    |                                          |                                         |                         |                                  |                             |

Figura 29 - Verifica dell'indirizzo mail

Dopo aver verificato il proprio indirizzo e-mail, inserendo il codice ricevuto via mail, il Richiedente passa alla verifica del numero di cellulare e riceve un codice per verificarne la validità.

|                     | id                                                                                         | Hai una registrazione in sospeso                                                                              | 2? Riprendi registrazione! D |  |
|---------------------|--------------------------------------------------------------------------------------------|----------------------------------------------------------------------------------------------------|------------------------------|--|
|                     | VERIFICA NUMER                                                                             | RO DI CELLULARE                                                                                               |                              |  |
|                     | Inserisci il tuo numero di<br>Riceverai un'sms cor<br>Inserisci il codice ricevuto nell'ap | cellulare e clicca su <b>Invia.</b><br>1 il codice di verifica.<br>posito campo e clicca su <b>Verifica</b> . |                              |  |
| Numero di cellulare | troia V                                                                                    | Codice di verifica ricevuto *                                                                                 | Verifica 🖾                   |  |
| * campi obbligatori |                                                                                            |                                                                                                    |                              |  |
|                     |                                                                                            |                                                                                                    | Avanti >                     |  |
| \$ 2021             | ete S.p.A.   P.IVA: 03600700870                                                            | Assistenza                                                                                                    |                              |  |

Figura 30 - Verifica del numero di cellulare

Per completare la Registrazione RAO, il Richiedente accede al Riepilogo dei dati estratti dal token e se sono corretti clicca su *Conferma*:

Guida Utente rev.13, ottobre 2022

Pag. 45 di 124

USO PUBBLICO

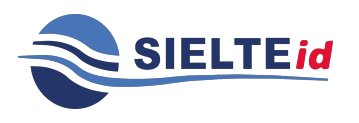

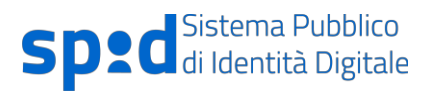

| ETA LA REGISTRAZIONE<br>attentamente tutti i dati inseriti.<br>vrai cliccare sul pulsante Conferma in fondo alla pagina. |
|----------------------------------------------------------------------------------------------------|
| attentamente tutti i dati inseriti.<br>vrrai cliccare sul pulsante <b>Conferma</b> in fondo alla pagina.                 |
|                                                                                                    |
| NUMERO DI CELLULARE                                                                                                    |
| +391111111111                                                                                                    |
| DOCUMENTI                                                                                                    |
| DOCUMENTO DI RICONOSCIMENTO                                                                                              |
| Carta d'identità n°: AX1234567                                                                                           |
| Ente rilascio: Comune Roma                                                                                               |
| Data Rilascio: 10/10/2020                                                                                                |
| Data Scadenza: 26/12/2021                                                                                                |
|                                                                                                    |
| Tessera Sanitaria: 80380001900149235466                                                                                  |
|                                                                                                    |

Figura 31 - Riepilogo dei dati inseriti

Guida Utente rev.13, ottobre 2022

Pag. 46 di 124

USO PUBBLICO

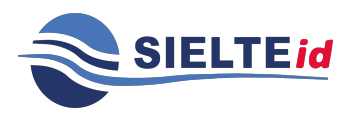

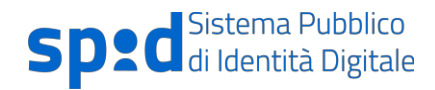

Infine, per completare l'attivazione dell'Identità Digitale, sceglie una password di accesso che rispetti i criteri di sicurezza e inserisce la domanda segreta:

| SIELTEId                                                                                                    |                         | Hai una registrazione in sospeso?                                                                                                    |
|----------------------------------------------------------------------------------------------------|-------------------------|----------------------------------------------------------------------------------------------------|
|                                                                                                    | ATTIVA LA T             | UA IDENTITÀ                                                                                                    |
| Per completare l'attivazione della tua iden                                                                                        | ntità digitale SielteID | è necessario scegliere una passoword ed una domanda segreta.                                                                                                    |
| Nuova Password *                                                                                                    | ٩                       | LA PASSWORD DEVE RISPETTARE I SEGUENTI CRITERI DI<br>SICUREZZA                                                                                                    |
| Conferma Nuova Password *                                                                                                    | ٢                       | <ul> <li>Uunghezza minima di 8 caratteri</li> <li>Uunghezza massima di 16 caratteri</li> <li>Uso di caratteri maluscoli e minuscoli</li> <li>Almeno un carattere numerico e almeno uno fra i seguenti caratteri speciali:<br/>-1@#\$\$%\$A*()+={}{}{}{}{}{}{}{}{}{}{}{}{}{}{}{}{}{}{}</li></ul> |
| Scegli la domanda segreta *<br>Risposta *<br>Inserisci la risposta alla domanda segreta<br>Ripeti la risposta alla domanda segreta | v                       | SCEGLI LA TUA DOMANDA SEGRETA<br>Imposta una domanda segreta. Ti potrebbe servire per recuperare la tua<br>password.                                                                                                    |
| * campi obbligatori                                                                                                    |                         | Procedi >                                                                                                    |
| (b) 2021 Sielte S.p.A.   P.IVA: 03600700870                                                                                        |                         | Assistenza                                                                                                    |

Figura 32 - Inserimento password e domanda segreta

Guida Utente rev.13, ottobre 2022

Pag. 47 di 124

USO PUBBLICO

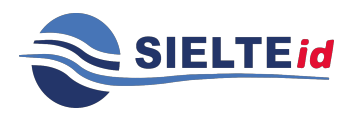

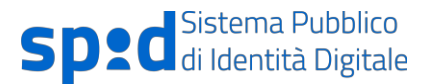

L'iscrizione è completata, l'Identità Digitale è attiva e per utilizzare i servizi che richiedono un accesso con credenziali di Livello 2 di sicurezza il Richiedente viene invitato ad attivarle, installando l'App MySielteID disponibile in tutti gli store digitali:

| <b>Sielie</b> | Hai una registrazione il                                                                                                    | 1 SOSPESO? Riprendi registrariane: 9 |
|---------------|----------------------------------------------------------------------------------------------------|--------------------------------------|
|               | IDENTITÀ ATTIVATA!                                                                                                    |                                      |
|               | <ul> <li>Congratulazioni! L'identità digitale SieltelD à attiva!</li> <li>Le credenziali SPID sono costituite dal tuo codice fiscale e dalla<br/>password personale scelta.</li> </ul> |                                      |
|               | ★ Scarica subito l'app MySielteID per autorizzare gratuitamente gli accessi ai servizi di livello 2 SPID.                                                                              |                                      |
|               | Puoi scaricare l'App MySielteID da:<br>Google Play Store, App Store e AppGallery                                                                                                    |                                      |
|               | Potrai autorizzare gli accessi di livello 2 SPID anche tramite SMS per un<br>numero limitato di accessi gratuiti all'anno, e successivamente tramite<br>acquisto di pacchetti SMS.     |                                      |
|               | Per gestire la tua identità e consultare il catalogo dei servizi abilitati a<br>SPID                                                                                                   |                                      |
|               | Accedi alla tua area riservata 🗦                                                                                                    |                                      |
|               |                                                                                                    |                                      |

Figura 33 - Identità Digitale Attiva

# 5 Utilizzo dell'identità digitale

L'utente, tramite la propria identità digitale, può accedere online ai diversi servizi della Pubblica Amministrazione, scegliendo l'Identity Provider SielteID ed immettendo le proprie credenziali SPID (come in Figura 34).

Guida Utente rev.13, ottobre 2022

Pag. 48 di 124

USO PUBBLICO

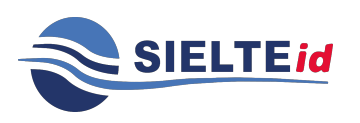

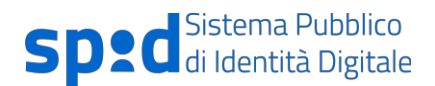

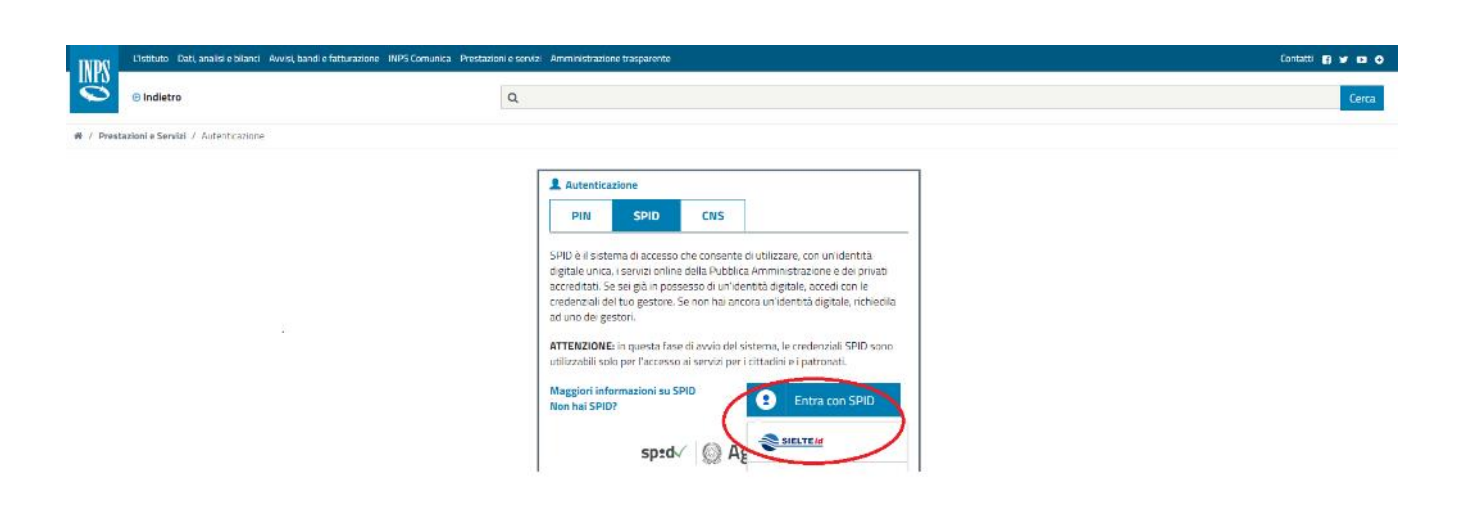

#### Figura 34 - Esempio di utilizzo accesso SielteID

Sielte mette a disposizione dell'utente tre livelli di funzionalità per l'autenticazione dell'identità digitale:

- Autenticazione di Livello 1 SPID
- Autenticazione di Livello 2 SPID
- Autenticazione di Livello 3 SPID

Il Livello di sicurezza 1 SPID permette all'utente l'autenticazione ad un fattore tramite l'utilizzo della coppia UserID e Password.

Il livello di sicurezza per questo tipo di autenticazione si basa sulla complessità della password. Le policy definite dall'Identity Provider sono conformi a quanto stabilito dall'AgID per il sistema SPID all'interno dell'art. 15 del Regolamento delle Modalità Attuative:

le password hanno una durata massima non superiore a 180 giorni (6 mesi) e non possono essere riutilizzate prima di cinque variazioni e comunque non prima di 15 mesi, secondo quanto previsto dalla normativa in materia di protezione dei dati personali (D.Lgs. 196/2003 e Regolamento Europeo 2016/679- GDPR).

Guida Utente rev.13, ottobre 2022

Pag. 49 di 124

#### USO PUBBLICO

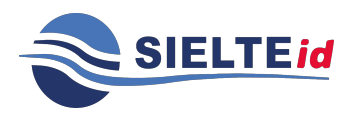

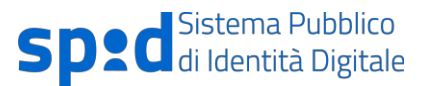

Se invece l'utente inserisce più volte la password errata, il sistema prevede il blocco temporaneo delle credenziali.

Il Livello di sicurezza 2 SPID permette all'utente l'autenticazione a due fattori, tramite l'utilizzo della coppia UserID e Password e di un codice OTP generato tramite l'app MySielteID oppure ricevuto tramite SMS.

La consegna delle credenziali può avvenire nelle seguenti modalità:

- Credenziali con sicurezza di Livello 1 SPID in questo caso viene creata una password temporanea, che viene inviata all'utente via posta elettronica, durante la fase di registrazione nella mail di Benvenuto. Successivamente, l'utente dovrà necessariamente impostare una nuova password con i seguenti criteri di protezione: lunghezza minima di 8 caratteri e lunghezza massima di 16 caratteri, che contiene caratteri maiuscoli e minuscoli, contiene almeno un carattere numerico, non contiene più di due caratteri identici consecutivi e contiene almeno un carattere speciale (#, \$, %, ecc.). Effettuato il cambio della password, l'utente può impostare la domanda segreta e quindi visualizzare i propri dati.
- Credenziali con sicurezza di Livello 2 SPID in questo caso viene utilizzato lo stesso meccanismo per il rilascio delle credenziali di Livello 1 SPID. In aggiunta, in fase di autenticazione, viene utilizzato un codice numerico temporaneo OTP (della durata di 60 secondi) da utilizzare in accoppiata alle credenziali di Livello 1; il codice è disponibile tramite l'app MySielteID e, a pagamento, tramite SMS.

Il Livello di sicurezza 3 SPID permette all'utente l'autenticazione a due fattori, tramite l'utilizzo della coppia (UserID, Password) e di un dispositivo smartcard con all'interno il certificato di autenticazione contenuto nelle CIE/CNS e TS-CNS in corso di validità.

L'operazione per attivare le credenziali di Livello 3 è disponibile dalla pagina del proprio profilo SielteID, su "Gestione Servizi" nella sezione Spid Liv3, oppure nella sezione "Aggiungi Credenziale" (vedi par.7.2.3).

Guida Utente rev.13, ottobre 2022

Pag. 50 di 124

#### USO PUBBLICO